## FAMILY AND COORDINATOR LOGIN PAGE

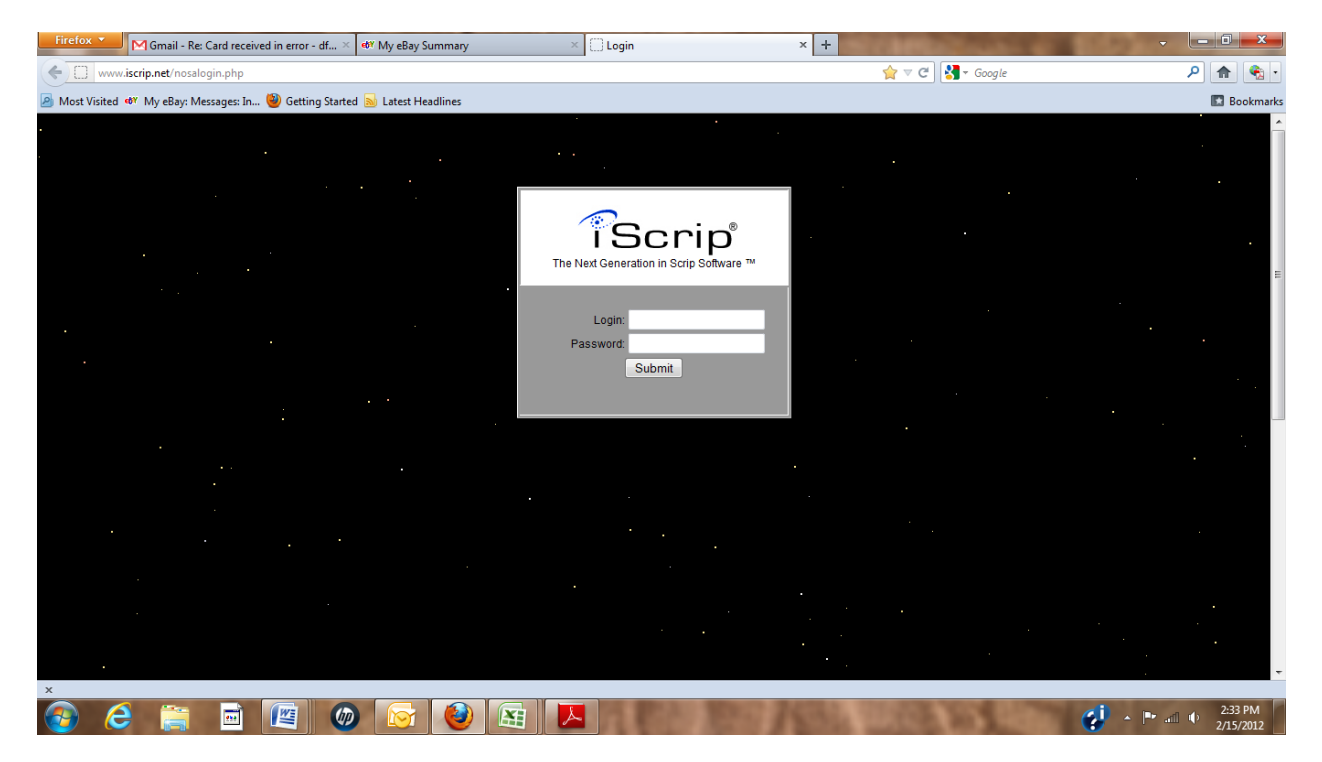

This is the Login page you will see as a coordinator to access your organizations database. Also the same Login Page that your families will see to login and enter their order.

| Fir | efox 🗡 M Gmail - Re: C       | ard received in error - df × 🛷                   | My eBay Summary |     | × http:// | www.iscrip.net/neworder.php   | × +          | Contraction of the | ~         | - 0 ×                |
|-----|------------------------------|--------------------------------------------------|-----------------|-----|-----------|-------------------------------|--------------|--------------------|-----------|----------------------|
| *   | Mozilla Firefox              |                                                  |                 |     |           |                               | ☆ マ C        | Google             | ر         | P 🏫 🍕                |
| 2   | www.iscrip.net/form4b        | o.php                                            |                 |     |           |                               |              |                    |           | Bookman              |
|     | SCRID Order E                | orm                                              |                 |     |           |                               |              |                    |           |                      |
|     | SCRIP Order Po               |                                                  |                 |     |           |                               |              |                    |           |                      |
|     | р                            | roduct                                           | Item Price      | Qty | Totals    |                               |              |                    |           |                      |
|     | ABUELOS                      | 621 - Abuelo's Mexican<br>Food Restaurant, (15%) | \$ 25.00        | 0   | \$        |                               |              |                    |           |                      |
|     | AÉROPOSTALE                  | 520 - Aeropostale, (3%)                          | \$ 25.00        | 0   | \$        | Click <u>here</u> to return t | D            |                    |           |                      |
|     |                              | 635 - Albertsons, (4%)                           | \$ 25.00        | 0   | \$<br>0   |                               |              |                    |           |                      |
|     | amazon.com.                  | 493 - Amazon.com, (4%)                           | \$ 25.00        | 0   | \$        |                               |              |                    |           |                      |
|     | amazon.com.                  | 620 - Amazon.com, (4%)                           | \$ 100.00       | 0   | \$<br>0   |                               |              |                    |           |                      |
|     | amazon.com.                  | 637 - Amazon.com, (4%)                           | \$ 250.00       | 0   | \$        |                               |              |                    |           |                      |
|     | <u>Auto</u>                  | 636 - AMC, (4%)                                  | \$ 25.00        | 0   | \$        |                               |              |                    |           |                      |
|     | AMERICAN EAGLE<br>OUTFITTERS | 305 - American Eagle,<br>(3%)                    | \$ 25.00        | 0   | \$        |                               |              |                    |           |                      |
|     | <b>PREEX</b>                 | 507 - Amies Pizza, (8%)                          | \$ 10.00        | 0   | \$        |                               |              |                    |           |                      |
|     | The constant                 | 118 - Anderson's (ohio),<br>(4%)                 | \$ 15.00        | 0   | \$        |                               |              |                    |           |                      |
|     | The constant                 | 119 - Anderson's (ohio),<br>(4%)                 | \$ 25.00        | 0   | \$        |                               |              |                    |           |                      |
|     | The constant                 | 355 - Anderson's (ohio),<br>(4%)                 | \$ 50.00        | 0   | \$        |                               |              |                    |           |                      |
|     | The come                     | 585 - Anderson's (ohio).                         | \$ 100.00       | 0   | \$ *      |                               |              |                    |           |                      |
| ×   |                              |                                                  |                 |     |           |                               | -            | _                  |           |                      |
| 2   | ) (2) 📻                      | 🖻 🖉 🐠                                            |                 |     |           | Contra Maria                  | STATE STATES | CON FREE (         | 🛃 🔺 🏲 💷 🖲 | 2:37 PM<br>2/15/2012 |

This is the Order Form that will pop up for your families to place their order. All scrip is listed alphabetically with the various denominations. A family enters the quantity of each scrip they want to order. The order will automatically tally for them. When they are done they hit Submit. They will receive a confirmation email of the order that they entered.

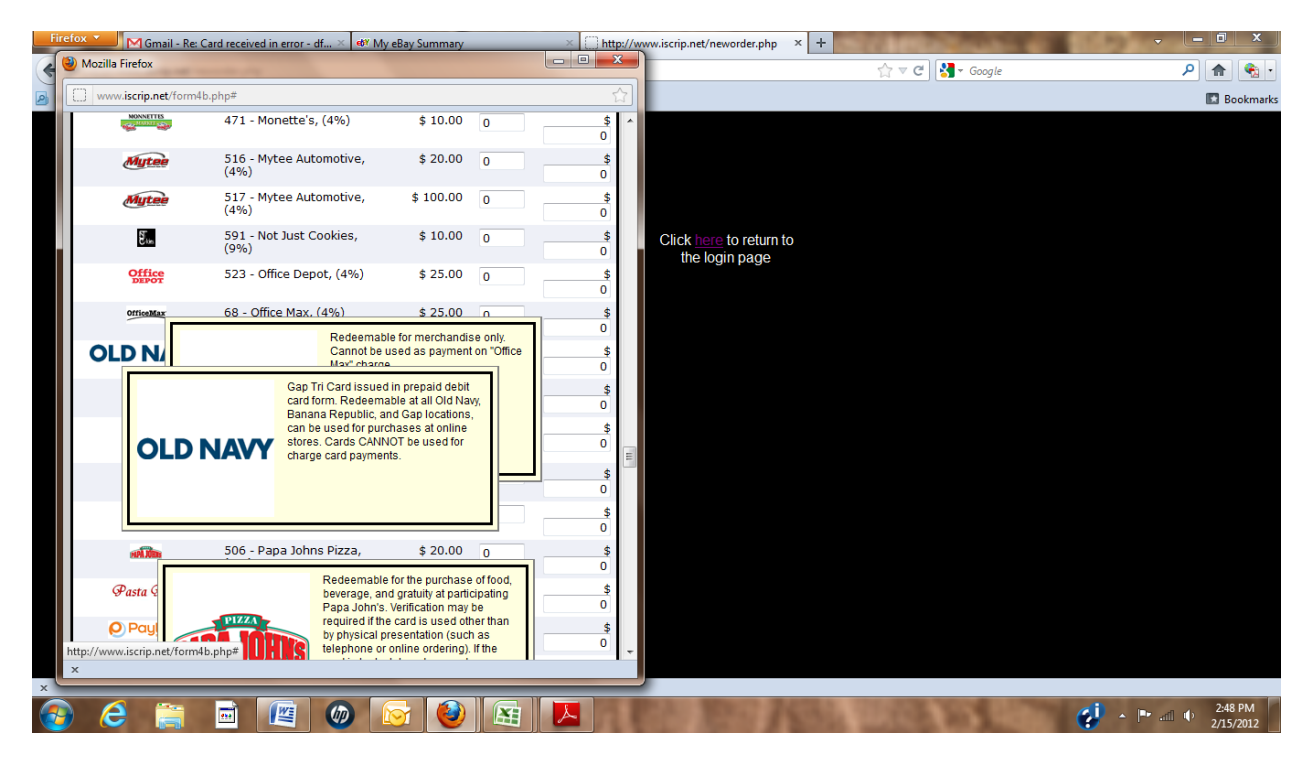

Scrolling over the Logo on each scrip will tell them what other locations that a particular scrip can be used at and any restrictions on it use.

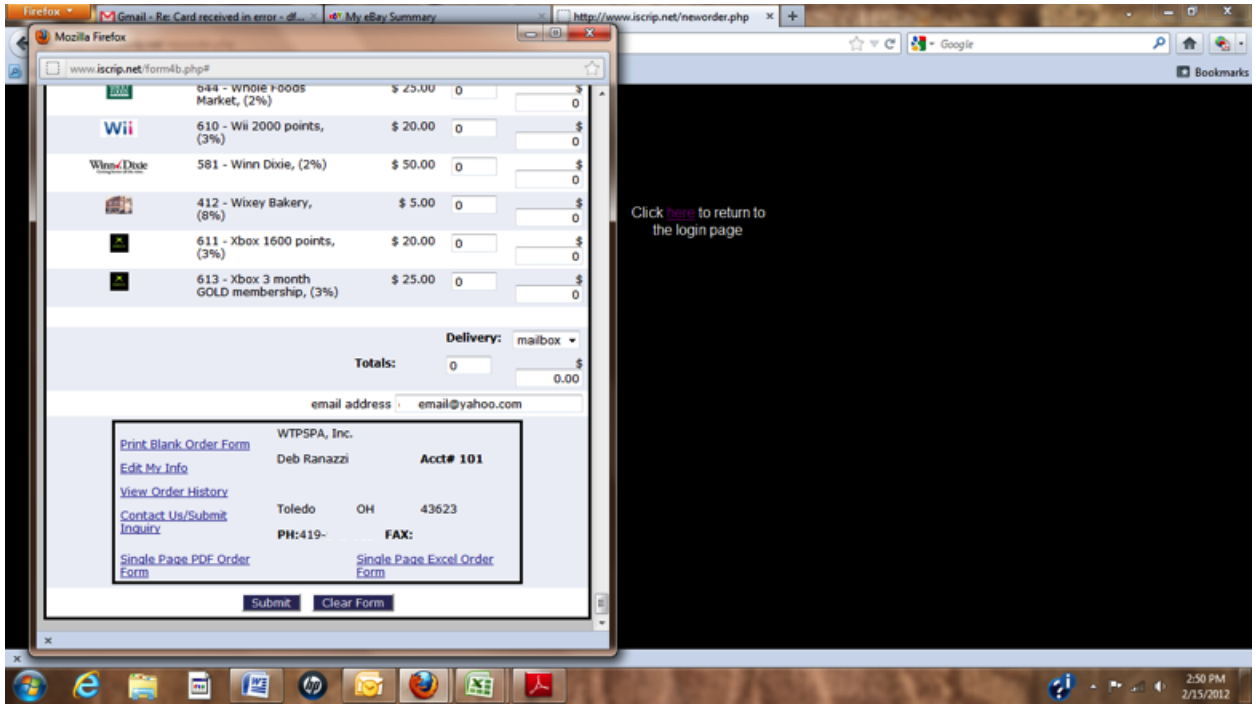

The order entry page also allows a family to check their entire order history. Go back and check the order they just entered. Enter an additional order for items they forgot and this will automatically add to any prior or that is still in the queue to be filled so only 1 order and total appears per family each week despite several additional add-ons to an order. This page also allows editing of your personal information such as address, passwords, email address, etc. And they can also use the link to contact the coordinator should they have a question.

## **Coordinator Menus**

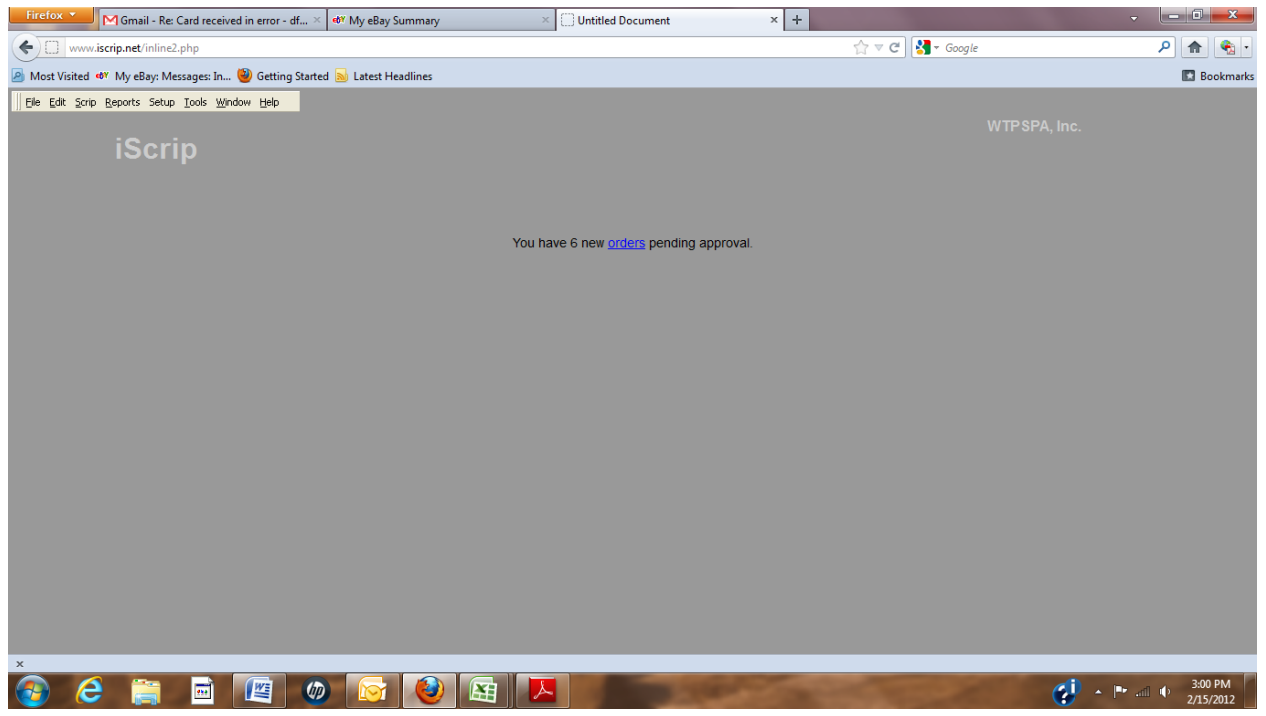

When the Scrip Coordinator Logs In they will see it there are any orders in the queue to be approved.

| Firefox Gmail - Re: Card received in | in error - df × 🚳 My eBay     | r Summary         | × 🗍 Untitled Document | × + |               | - <b>-</b> X |
|--------------------------------------|-------------------------------|-------------------|-----------------------|-----|---------------|--------------|
| 🔶 🗌 www.isc 🕲 Run Report Where N     | Mozilla Firefox               |                   |                       |     | Google        | ۹ 🐔 ר        |
| Most Visited 🛷                       | orts/pending_family_search.pl | hp                |                       | ☆   |               | 🔝 Bookmarks  |
| Elle Edit Scrip B                    |                               | Pending Orders    | By Family             |     | WTP SPA, Inc. |              |
|                                      |                               | Run Report Wh     | ere                   |     |               |              |
|                                      | Order#                        | contains          | <b>-</b>              |     |               |              |
|                                      | Start Date                    | Select Start Date | <b>i</b>              |     |               |              |
|                                      | End Date                      | Select End Date   |                       |     |               |              |
|                                      | Account                       | Select One:       | •                     |     |               |              |
|                                      | ltem                          | contains          | -                     |     |               |              |
|                                      | Description                   | contains          | •                     |     |               |              |
|                                      | Qty                           | is equal to       | •                     |     |               |              |
|                                      | Price                         | is equal to       | <b>▼</b>              |     |               |              |
|                                      | Order By                      | Order Number 🔹    |                       |     |               |              |
|                                      |                               | Back Run          | Clear                 |     |               |              |
|                                      |                               |                   |                       |     |               |              |
|                                      |                               |                   |                       |     |               |              |
|                                      |                               |                   |                       |     |               |              |
|                                      |                               |                   |                       |     |               |              |
|                                      |                               |                   |                       |     |               |              |
|                                      |                               |                   |                       |     |               |              |
|                                      |                               |                   |                       |     |               |              |
| x                                    |                               |                   |                       |     |               |              |
| 🚳 🥝 🚞 🚺                              | 🖉 🗶 🔯                         |                   |                       |     | 🥲 -           | ■            |

When clicking on the word "orders" this next screen will appear. Click RUN and you will se all the orders waiting for Coordinator approval.

| Firefox *         | Gmail - Re: Card rec     | eived  | in error - df $\times$ | 🕬 My eBay Summary         | × 🗍 U      | ntitled Document | ;             | × +           |              | · [-]6    | 1 X               |
|-------------------|--------------------------|--------|------------------------|---------------------------|------------|------------------|---------------|---------------|--------------|-----------|-------------------|
| (+) www.ise       | 😫 Mozilla Firefox        |        |                        |                           |            |                  |               |               | 🚺 🛃 = Google | P 1       | • 🔹 •             |
| Anost Visited     | www.iscrip.n             | et/rep | orts/pending-fam       | ily2.php                  |            |                  |               | 순             |              |           | Bookmarks         |
| Elle Edit Scrip B | Profes Order D. Farily   |        |                        |                           |            |                  |               |               |              |           |                   |
|                   | Pending Orders By Family |        |                        |                           |            |                  |               | WTP SPA, Inc. |              |           |                   |
|                   |                          |        |                        |                           |            |                  |               |               |              |           |                   |
|                   | Date Range = All         |        |                        |                           |            |                  |               |               |              |           |                   |
|                   |                          |        |                        | Acct# 326 -               | -          |                  |               |               |              |           |                   |
|                   |                          |        |                        | 4                         |            |                  |               |               |              |           |                   |
|                   |                          | 8      | -                      |                           |            |                  | Order # 26036 |               |              |           |                   |
|                   |                          | Qt)    | Item                   | Description               | Pric       | e .              | Total         |               |              |           |                   |
|                   |                          | 3      | 419                    | Speedway                  | \$100.0    | D                | \$300.00      |               |              |           |                   |
|                   |                          | 4      | 486                    | Kroger                    | \$100.0    | 0                | \$400.00      |               |              |           |                   |
|                   |                          | 7 1    | ems                    | Net Profit                | \$20.0     | 0                | \$700.00      |               |              |           |                   |
|                   |                          |        | Approve                |                           |            |                  |               |               |              |           |                   |
|                   |                          |        |                        |                           |            |                  |               |               |              |           |                   |
|                   |                          |        |                        | Acct# 233 -               | the second | -                |               |               |              |           |                   |
|                   |                          |        |                        |                           |            |                  |               |               |              |           |                   |
|                   |                          |        |                        |                           |            |                  | Order # 26037 |               |              |           |                   |
|                   |                          | Qt)    | ltem 0                 | Description               |            | Price            | Total         |               |              |           |                   |
|                   |                          | 2      | 331 H                  | (ohl's Department Store   |            | \$25.00          | \$50.00       |               |              |           |                   |
|                   |                          | 1      | 393 (                  | Ciao's/Real Seafood/Zia's |            | \$25.00          | \$25.00       |               |              |           |                   |
|                   |                          | 1      | 442 \                  | Valgreen's                |            | \$25.00          | \$25.00       |               |              |           |                   |
|                   |                          | 1      | 485 8                  | roger                     |            | \$25.00          | \$25.00       | -             |              |           |                   |
| ×                 | ×                        | . ^    | 1.000                  | 728.88.8                  |            | exan and I       | F 200 00 1    |               |              |           |                   |
| 🚯 <i>C</i>        | iii 🖬                    |        | 🖭 🛛                    |                           |            |                  | -             |               | ¢!           | • 🕶 🛋 🕂 🐉 | :04 PM<br>15/2012 |

These orders can be approved one by one or the entire batch at once. Any corrections can be made at this time prior to approval of the order.

| Firefox *       | M Gmail - Re                                      | : Card rece | ived i | in error - df. | ×     | 🐠 My eBay Summary                       | × 🗍 Unt    | titled Do | cument   | 3             | × + |                         | •          | _ • ×     |
|-----------------|---------------------------------------------------|-------------|--------|----------------|-------|-----------------------------------------|------------|-----------|----------|---------------|-----|-------------------------|------------|-----------|
| (+) [] www.it   | Mozilla                                           | Firefox     |        |                |       |                                         |            |           |          |               | 00  | *                       | 🚼 = Google | P 🏫 🌯 •   |
| A Most Visited  |                                                   | w.iscrip.ne | t/repo | orts/pendin    | g-fam | ilv2.php                                |            |           |          |               |     | $\overline{\mathbf{x}}$ |            | Bookmarks |
| Elle Edit Scrip | 8                                                 |             | 2      | 485            |       | Kroger                                  | 5          | 25.00     |          | \$50.00       |     |                         |            |           |
|                 |                                                   |             | 3      | 485            |       | Kroger                                  | \$1        | 100.00    |          | \$300.00      |     |                         |            |           |
|                 |                                                   |             | 1      | 589            |       | Chipotle Mexican Grill                  | \$         | 510.00    |          | \$10.00       |     |                         |            |           |
|                 |                                                   |             | 391    | tems           |       | Net Profit                              | 5          | \$11.15   |          | \$402.00      |     |                         |            |           |
|                 |                                                   |             |        | Approve        |       |                                         |            |           |          |               |     |                         |            |           |
|                 |                                                   |             |        |                |       |                                         |            |           |          |               |     |                         |            |           |
|                 |                                                   |             |        |                |       | Acct# 931                               | _          | -         |          |               |     |                         |            |           |
|                 |                                                   |             |        |                |       |                                         |            |           |          |               |     |                         |            |           |
|                 |                                                   |             |        |                |       | 1007000                                 | -          |           |          |               |     |                         |            |           |
|                 |                                                   |             |        | _              |       |                                         |            |           |          | Order # 26042 |     |                         |            |           |
|                 |                                                   |             | Qty    | Item           | Desc  | cription                                |            | _         | Price    | Total         |     |                         |            |           |
|                 |                                                   |             | 1      | 81             | Red   | Lobster/Olive Garden/Longhorn/Capital C | inii (inii | _         | \$25.00  | \$25.00       |     |                         |            |           |
|                 |                                                   |             | 1      | 473            | BW3   | (s                                      |            | _         | \$20.00  | \$20.00       |     |                         |            |           |
|                 |                                                   |             | 2      | 485            | Krog  | er                                      |            |           | \$100.00 | \$200.00      |     |                         |            |           |
|                 |                                                   |             | 2      | 560            | Wall  | Mart/Sam's Club                         |            | -         | \$25.00  | \$50.00       |     |                         |            |           |
|                 |                                                   |             | 1      | 5/8            | Stear | k n shake                               |            | -         | \$10.00  | \$10.00       |     |                         |            |           |
|                 |                                                   |             | 48     | 599            | west  | tieloFranklin Park Mail \$25 Gitt Card  | Not Dr     | ofit      | \$30.00  | \$365.00      |     |                         |            |           |
|                 |                                                   |             |        | Approve        | -     |                                         |            | om        |          |               |     |                         |            |           |
|                 |                                                   |             |        | - approve      |       |                                         |            | _         |          |               |     |                         |            |           |
|                 |                                                   |             |        |                |       | City of a Contra Data (and              |            |           |          |               |     |                         |            |           |
|                 | Effective Order Date (not required)<br>02/15/2012 |             |        |                |       |                                         |            |           |          |               |     |                         |            |           |
|                 |                                                   |             |        |                |       | [                                       |            |           |          |               |     |                         |            |           |
|                 |                                                   |             |        |                |       | Approve All Selected                    | Orders     |           |          |               |     |                         |            |           |
| x               | ×                                                 |             |        |                |       |                                         |            |           |          |               |     |                         |            |           |
| 🚳 <i>(</i> e    | 1                                                 |             |        |                | ٢     |                                         | 시          |           |          | -             | -   |                         | 😍 - H-     | a         |

If approving the entire batch of orders you can change the effective order date to your deadline order date for that order period. And then click APPROVE. These orders are now in your database and a

family's database to be filled for that order period. Just the click of Approve all selected orders without any data entry by a coordinator.

| Firefox •        | ] Gmail - Re: Card received in error - df 🛛 🐠 My eBay Summary 🛛 👋 💭 Untitled Document | × +                    | ٤     |
|------------------|---------------------------------------------------------------------------------------|------------------------|-------|
| ( www.isc        | 🕘 Untitled Document - Mozilla Firefox                                                 | 🏫 र C 🚼 र Google 🖉 🔶 🏫 | •     |
| 🙆 Most Visited 🐠 | www.iscrip.net/multirows4b4.php                                                       | Bookr                  | harks |
| X Most Visited • | www.scrip.net/multirovs4b4.php                                                        | WTPSPA, Inc.           | harks |
| 🚱 🥭              | 🚔 🖻 🖉 🐼 🐼 🗷                                                                           |                        | 2     |

For Scrip Coordinators that want to manually enter an order this screen pops up when selecting Scrip Orders under the Scrip tab on the Home screen.

| Work Visited *** My eBay: Mesages: In      Getting Started      Latest Headlines     C     Most Visited *** My eBay: Mesages: In     Getting Started      Latest Headline     C     Most Visited *** My eBay: Mesages: In     Getting Started      Latest Headline     WTP SPA, Inc.     Select Filters for Invoice     Search ID: ▼ Name:     Search ID: ▼ Name:     Mail Box# **     Mail Box# **     Mail Box# **     Mail Box# **     Mail Box# **     Most Visited     Search ID: ▼ Name:     Search ID: ▼ Name:     Mail Box# **     Mail Box# **     Mail Box# **     Boxs/Date:     D                                                                                                    | Firefox M Gmail - Re: Card received in error - df >     | 🔹 🛷 My eBay Summary 🔗        | × Untitled Document | × 🔛 iScrip Invoice | × +                     | - <b>- - - -</b> |
|----------------------------------------------------------------------------------------------------|---------------------------------------------------------|------------------------------|---------------------|--------------------|-------------------------|------------------|
| Most Visited *** My eBay: Messages In  Getting Started Letest Headlines  MUTP SPA, Inc.  Select Filters for Invoice Search ID:  Name:  Start Date: 02/14/2012 Select Report Format Set Mail Box #  Mail Box #           | www.iscrip.net/inline2.php#                             |                              |                     | ☆ ▼ C              | - Google                | P 🏫 🍕 🔹          |
| Ele Edit gorp Reports Setup Tools Window Help<br>Select Filters for Invoice<br>Search ID: ▼ Name:<br>Start Date: 02/14/2012 Select<br>Report Format<br>Set<br>Mail Box # ▼<br>Bows/Dage:                                                                                                    | Most Visited • My eBay: Messages: In in Getting Starter | ed <u>Ы</u> Latest Headlines |                     |                    |                         | 🔝 Bookmarks      |
| iScrip<br>Select Filters for Invoice<br>Search ID:  Name: Start Date: 02/14/2012 Select Report Format Set Mail Box #  Report Format Boxs/Date: Development Boxs/Date: Development Boxs/Date: | Elle Edit Scrip Reports Setup Tools Window Help         |                              |                     |                    |                         |                  |
| Select Filters for Invoice                                                                                                    | · • ·                                                   |                              |                     |                    |                         |                  |
| Select Filters for Invoice Search ID:  Name:  Start Date: 02/14/2012 Select Report Format Set Mail Box #  Report Format Boxts/Date:                                                                                                    | iScrip                                                  |                              |                     |                    |                         |                  |
| Search ID:  Viname:  Start Date: 02/14/2012  Select  Report Format  Sort  Mail Box:#  Rows/Dage:                                                                                                    |                                                         | Select Filters for Invoice   |                     |                    |                         |                  |
| Start Date: 02/14/2012 Select Report Format<br>Sort Mail Box# -<br>Rows/bage:                                                                                                    |                                                         | Search ID: - Name:           | •                   | _                  |                         |                  |
| Start Date: 02/14/2012 Select Report Format<br>Soft<br>Mail Box#<br>Rows/page:                                                                                                    |                                                         |                              |                     |                    |                         |                  |
| Mail Box#                                                                                                    |                                                         | Start Date: 02/14/2012       | select Report       | inmat              |                         |                  |
| Mail box# ▼<br>Rows/page:                                                                                                    |                                                         | Start Date. 02/11/2012       | Sort                |                    |                         |                  |
|                                                                                                    |                                                         |                              | Powe                | 00X# •             |                         |                  |
| End Date: select 40                                                                                                    |                                                         | End Date:                    | select 40           | puge.              |                         |                  |
|                                                                                                    |                                                         |                              | <u>.</u>            |                    |                         |                  |
|                                                                                                    |                                                         |                              |                     |                    |                         |                  |
|                                                                                                    |                                                         |                              |                     |                    |                         |                  |
|                                                                                                    |                                                         |                              | SIL                 |                    |                         |                  |
|                                                                                                    |                                                         |                              |                     |                    |                         |                  |
|                                                                                                    |                                                         |                              |                     |                    |                         |                  |
|                                                                                                    |                                                         |                              |                     |                    |                         |                  |
|                                                                                                    |                                                         |                              |                     |                    |                         |                  |
|                                                                                                    |                                                         |                              |                     |                    |                         |                  |
|                                                                                                    |                                                         |                              |                     |                    |                         |                  |
| x                                                                                                    | ×                                                       |                              |                     |                    |                         |                  |
| 🔊 🍊 😁 🗟 🔞 🎧 🚱 🚱 😨 📜                                                                                                    |                                                         |                              |                     |                    | <i>(</i> <b>i</b> ) . • | 3:16 PM          |

Once all orders are entered and a Coordinator is ready to print the invoices for sorting they select t under Scrip tab Scrip Invoice.

| Firefox Gmail - Re: Card received in error - df ×      | 🐠 My eBay Summary                               | × []] Untitled Docu | ument      |        | × iScrip Invoice                                                                                                    |              | × + ·  | - | 0 🚅        | ×     |
|--------------------------------------------------------|-------------------------------------------------|---------------------|------------|--------|----------------------------------------------------------------------------------------------------|--------------|--------|---|------------|-------|
| ( www.iscrip.net/invoice2d.php                         |                                                 |                     |            |        |                                                                                                    | f 🚼 = Google | 1      | 2 | <b>n</b> 9 | -     |
| Most Visited W My eBay: Messages: In 😻 Getting Started | 🔒 Latest Headlines                              |                     |            |        |                                                                                                    |              |        |   | Bookn      | narks |
|                                                        |                                                 |                     |            |        |                                                                                                    |              |        |   |            | -     |
|                                                        | Investore                                       | WTPSPA, Inc         | t.         |        | 100.000                                                                                                    |              |        |   |            |       |
|                                                        | Invoice                                         | 4435 Nantuckel      | t Dr.      |        | and the base of                                                                                                    |              |        |   |            |       |
|                                                        | Date: February 15, 2012<br>Mailbox: 209-7       | Toledo, OH 438      | 623        |        | 1000.00.000                                                                                                    |              |        |   |            |       |
|                                                        | Payment ACH                                     | Delivery: mailt     | 00X        | Cho    | oice:                                                                                                    |              |        |   |            |       |
| 843                                                    | Carey Smith                                     |                     |            |        |                                                                                                    |              |        |   |            |       |
|                                                        | Order# Qty ID# Description                      |                     | Complete   | Ship.  | Scrip\$                                                                                                    | Net Profit   |        |   |            |       |
|                                                        | 26002 3 289- Bob Evans (\$10.00)                |                     | 2012-02-14 | 0.00   | \$30.00                                                                                                    | \$3.00       |        |   |            |       |
|                                                        | 26002 1 19- Cracker Barrel (\$10.00)            | )                   | 2012-02-14 |        | \$10.00                                                                                                    | \$0.90       |        |   |            |       |
|                                                        | 26002 1 592- Shell prepaid gascard (            | (\$50.00)           | 2012-02-14 |        | \$50.00                                                                                                    | \$1.50       |        |   |            |       |
|                                                        | 26002 1 323- Tim Horton's (\$10.00)<br>Totals 6 |                     | 2012-02-14 | \$0.00 | \$10.00                                                                                                    | \$0.30       |        |   |            |       |
|                                                        | Totalo V                                        |                     |            |        |                                                                                                    |              |        |   |            |       |
|                                                        |                                                 |                     |            |        |                                                                                                    |              |        |   |            |       |
|                                                        |                                                 |                     |            |        |                                                                                                    |              |        |   |            |       |
|                                                        |                                                 |                     |            |        |                                                                                                    |              |        |   |            |       |
|                                                        |                                                 |                     |            |        |                                                                                                    |              |        |   |            |       |
|                                                        |                                                 |                     |            |        |                                                                                                    |              |        |   |            |       |
|                                                        |                                                 |                     |            |        |                                                                                                    |              |        |   |            |       |
|                                                        |                                                 |                     |            |        |                                                                                                    |              |        |   |            |       |
|                                                        |                                                 |                     |            |        |                                                                                                    |              |        |   |            |       |
|                                                        |                                                 |                     |            |        |                                                                                                    |              |        |   |            |       |
|                                                        |                                                 |                     |            |        |                                                                                                    |              |        |   |            |       |
|                                                        |                                                 |                     |            |        |                                                                                                    |              |        |   |            |       |
|                                                        |                                                 |                     |            |        |                                                                                                    |              |        |   |            |       |
| x                                                      |                                                 |                     |            |        |                                                                                                    |              |        |   |            |       |
| 🚳 🙆 🚞 🖬 🖉 👳                                            | 🛛 😥 😥 🛛                                         | <mark>人</mark>      |            |        | and the second second s | 1.3          | 🐠 - Pa | • | 3:18 PM    | , 1   |

Here is what each invoice looks like per family. Scrip is listed alphabetically allowing for easy sorting.

| - Re | M Gmail - Re: Card received in error - df × 40° My eBay Summary     Vicitied Document - Mozilla Firefox                                                     | Unitied Document × + • • • • • • • • • |
|------|----------------------------------------------------------------------------------------------------|----------------------------------------|
| 9    | www.iscrip.net/vieworders2c.php                                                                                                    | Google P T Socier                      |
| e    | Order # 22271                                                                                                    | WTP SPA, Inc.                          |
| I    | Family         Payment         Select           Date         06/29/2011         Shipping         0         Delivery         mailbox                         | ×                                      |
|      | Order Details           1         558   Best Buy - \$100.00         •         1           2         454   Giant Eagle/Get Go - \$100.00         •         4 |                                        |
|      | 400.00<br>3 [582   Publix - \$50.00 + 3<br>150.00                                                                                                    | Clear                                  |
|      | Items         Net Total         Face Value           8         \$ 21.00         \$ 650.00                                                                   | Clear                                  |
|      | Add OK 22271 CO P P1 20 Total Records                                                                                                    |                                        |
|      |                                                                                                    |                                        |
|      |                                                                                                    |                                        |
| ľ    | x                                                                                                    |                                        |
| 6    | 2 🚔 🖬 🔛 🐠 🐼 🛤 💌                                                                                                    | 🧭 - 🏲 🧀 🕂 3321 PM<br>2/15/2012         |

If an order needs to be edited for any reason after it has been approved. Under the Edit tab is Edit Scrip Orders. Here you unlock the order and make the appropriate changes. Once complete hit OK and the database is updated to reflect these changes. The same editing can be done for any changes to a Purchase Order to a supplier.

| Firefox 📩 M Gmail - Re: Card received in error - df × 👘 My eBay Summary 🛛 🙄 Untitled Document 🗙 🕇 |                  |
|---------------------------------------------------------------------------------------------------|------------------|
| (🗧 🗋 www.iscrip.net/inline2.php#                                                                  | 🝷 Google 🔎 🏫 🍕 🔹 |
| 🙆 Most Visited 🖤 My eBay: Messages: In 🥘 Getting Started 蠃 Latest Headlines                       | Bookmarks        |
| Ele Edit Scrip Reports Setup Iools Window Help                                                    |                  |
|                                                                                                   |                  |
| iScrip                                                                                            |                  |
|                                                                                                   |                  |
| Order Items                                                                                       |                  |
|                                                                                                   |                  |
| Add Remove Submit                                                                                 |                  |
|                                                                                                   |                  |
|                                                                                                   |                  |
|                                                                                                   |                  |
|                                                                                                   |                  |
|                                                                                                   |                  |
|                                                                                                   |                  |
|                                                                                                   |                  |
|                                                                                                   |                  |
|                                                                                                   |                  |
|                                                                                                   |                  |
|                                                                                                   |                  |
|                                                                                                   |                  |
|                                                                                                   |                  |
|                                                                                                   |                  |
|                                                                                                   | 3:24 PM          |

If you want to manually enter items for a purchase order or order extra stock for cash Sales. Select under Scrip Tab New Purchase Order to add items to purchase order.

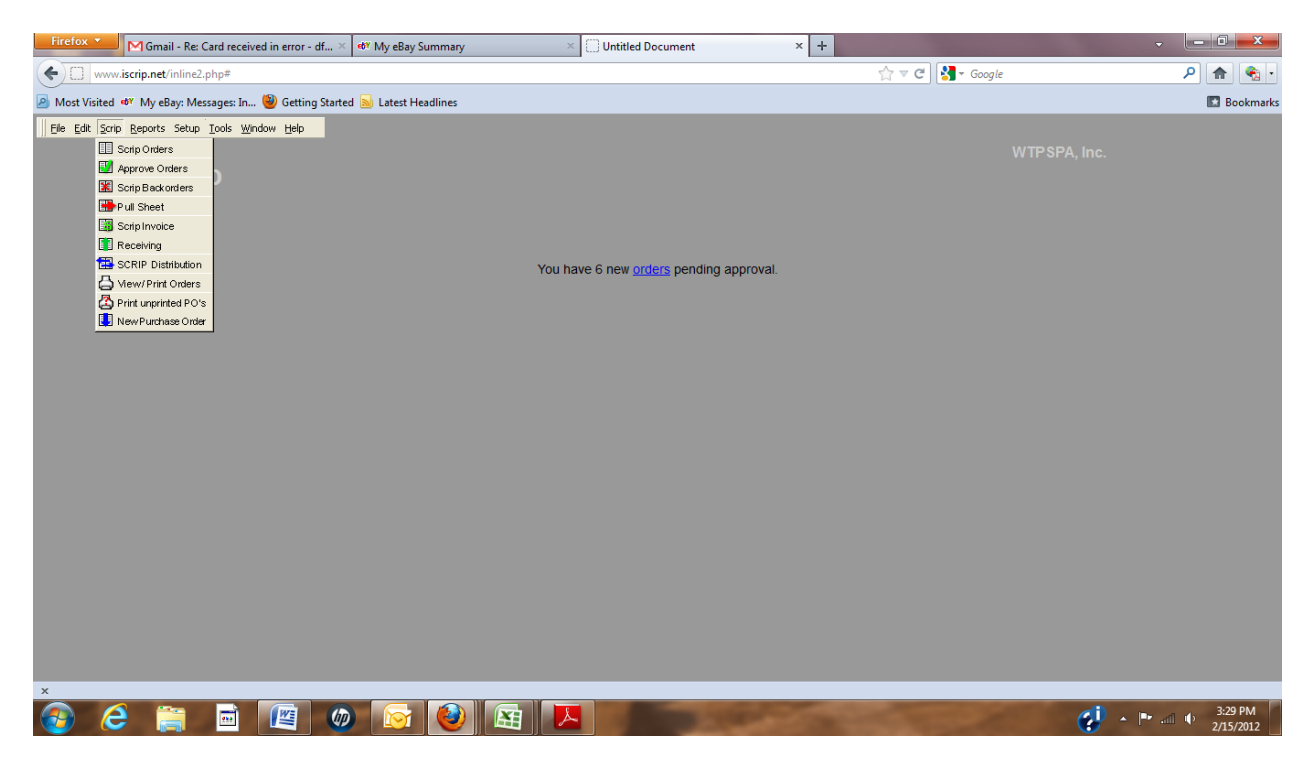

Here are the various menus under the Scrip Tab.

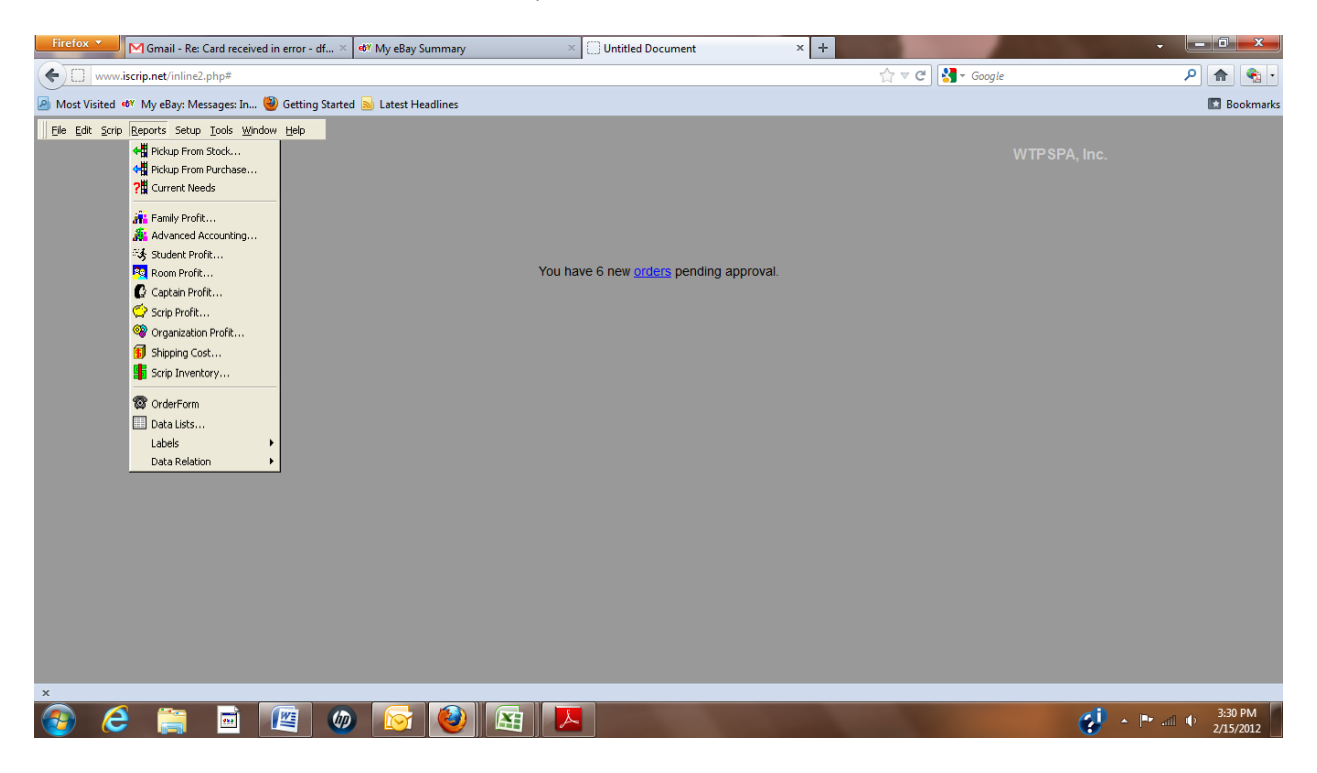

The Reports Tab shows all the reports that can be run. Family Profit, Scrip profit, Organization Profit, Scrip Inventory to name a few.

| Firefox 🗡 My eBay St                                               | ummary × 🗍 Untitled Documer          | nt × +    |                  |                              |
|--------------------------------------------------------------------|--------------------------------------|-----------|------------------|------------------------------|
| www.iscrip.net/inline2.php#                                        |                                      | 2         | ן ד 😋 🚼 ד Google | P 🏫 🔹 🔹                      |
| Most Visited @ My eBay: Messages: In W Getting Started Latest Heat | adlines                              |           |                  | 🖾 Bookmarks                  |
| Elle Edit Scrip Reports Setup Iools Window Help                    |                                      |           |                  |                              |
|                                                                    |                                      |           |                  |                              |
| iScrip                                                             |                                      |           |                  |                              |
|                                                                    |                                      |           |                  |                              |
|                                                                    | Supplier                             | ID# 1 🛛 🕅 |                  |                              |
|                                                                    |                                      |           |                  |                              |
|                                                                    | Supplier Name Northwest Ohio Scrip A | sociation |                  |                              |
|                                                                    | Order Phone 555-1212                 |           |                  |                              |
|                                                                    | Supplier Acct                        |           |                  |                              |
|                                                                    | Order Fax                            |           |                  |                              |
|                                                                    |                                      |           |                  |                              |
|                                                                    |                                      |           |                  |                              |
|                                                                    |                                      |           |                  |                              |
|                                                                    |                                      |           |                  |                              |
|                                                                    |                                      |           |                  |                              |
|                                                                    |                                      |           |                  |                              |
|                                                                    |                                      |           |                  |                              |
|                                                                    |                                      |           |                  |                              |
|                                                                    |                                      |           |                  |                              |
|                                                                    |                                      |           |                  |                              |
|                                                                    |                                      |           |                  |                              |
| x                                                                  |                                      |           |                  |                              |
| 🚳 ⋵ 🚞 🖻 🖳 🚳 🔯                                                      |                                      |           | <b>e</b>         | ▲ 📑 📶 🜵 3:33 PM<br>2/15/2012 |

The Setup tab allows the Setup of multiple Suppliers, Vendors and New families. Also any new scrip is setup here as well.